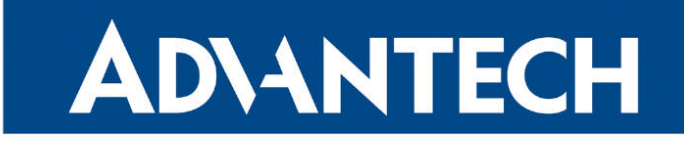

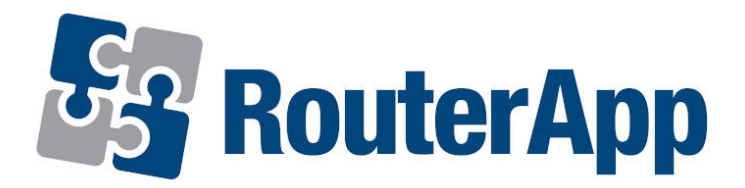

## **Guest Status Version**

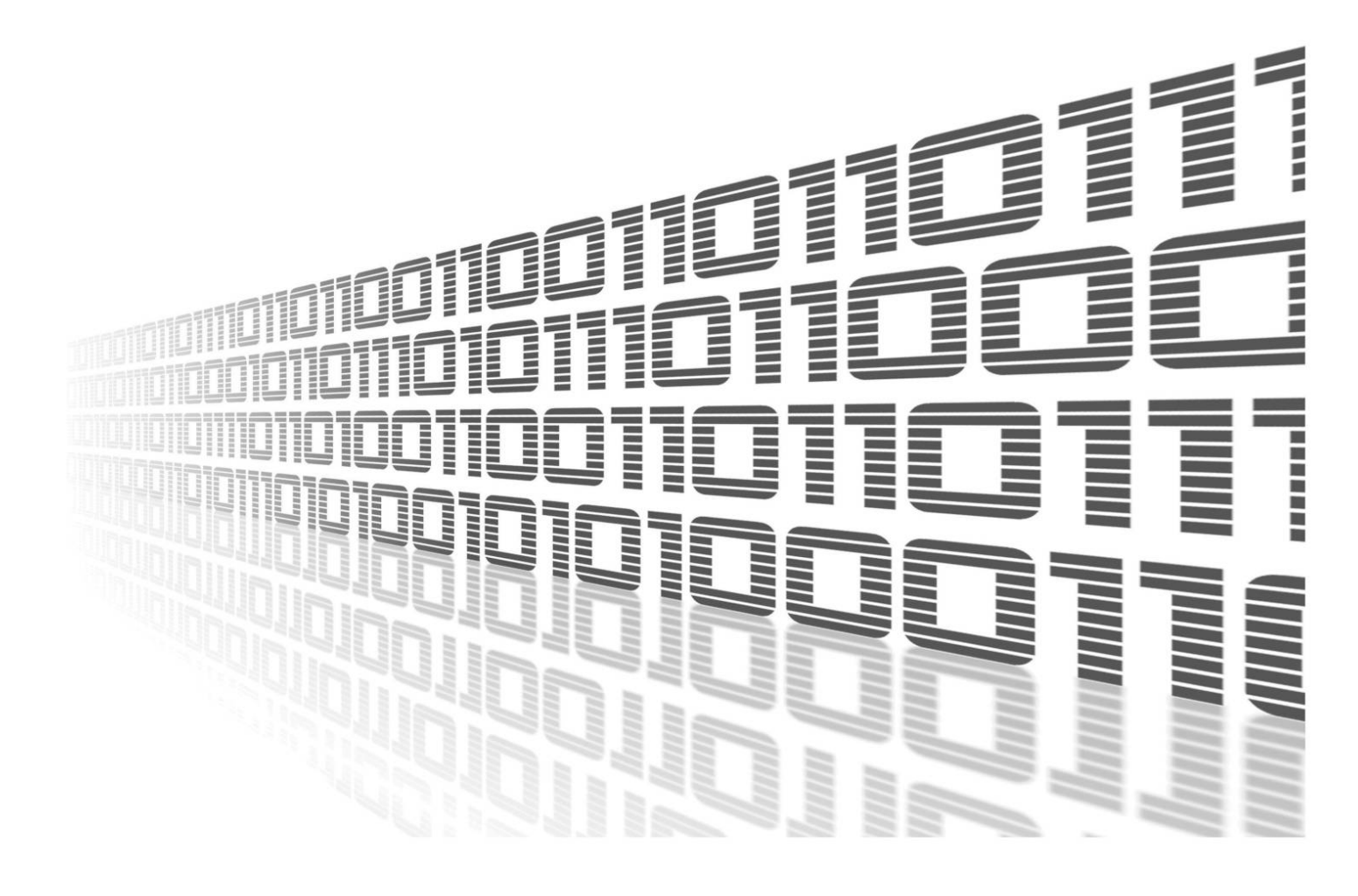

Advantech Czech s.r.o., Sokolska 71, 562 04 Usti nad Orlici, Czech Republic Document No. APP-0116-EN, revision from 12th October, 2023.

© 2023 Advantech Czech s.r.o. No part of this publication may be reproduced or transmitted in any form or by any means, electronic or mechanical, including photography, recording, or any information storage and retrieval system without written consent. Information in this manual is subject to change without notice, and it does not represent a commitment on the part of Advantech.

Advantech Czech s.r.o. shall not be liable for incidental or consequential damages resulting from the furnishing, performance, or use of this manual.

All brand names used in this manual are the registered trademarks of their respective owners. The use of trademarks or other designations in this publication is for reference purposes only and does not constitute an endorsement by the trademark holder.

### **Used symbols**

**Danger** – Information regarding user safety or potential damage to the router.

. Attention – Problems that can arise in specific situations.

Information – Useful tips or information of special interest.

*Example* – Example of function, command or script.

### Contents

| 1. | Cha        | ngelog                         | 1       |
|----|------------|--------------------------------|---------|
|    | 1.1        | Guest Status Version Changelog | 1       |
| 2. | Des        | cription of user module        | 2       |
| 3. | Stat       | us                             | 3       |
|    | 3.1        |                                | 4       |
|    | 3.2        |                                | 5       |
|    | 3.3<br>3.∕ |                                | 0<br>10 |
|    | 3.5        |                                | 10      |
|    | 3.6        | WireGuard                      | 11      |
|    | 3.7        | DynDNS                         | 11      |
|    | 3.8        | System Log                     | 12      |
| 4. | Rela       | ated Documents                 | 13      |

## **List of Figures**

| 1  | Web interface       |
|----|---------------------|
| 2  | All available items |
| 3  | General status      |
| 4  | Mobile WAN status   |
| 5  | Network status      |
| 6  | DHCP status         |
| 7  | IPsec status        |
| 8  | WireGuard status    |
| 9  | DynDNS status       |
| 10 | System log          |

## **List of Tables**

| 1 | Mobile Network Information                                  | 5 |
|---|-------------------------------------------------------------|---|
| 2 | Value ranges of signal strength for different technologies. | 6 |
| 3 | Description of Periods                                      | 6 |
| 4 | Mobile Network Statistics                                   | 6 |
| 5 | Description of interface in network status                  | В |
| 6 | Description of information in network status                | 8 |

# 1. Changelog

#### 1.1 Guest Status Version Changelog

#### v1.0.0 (2023-05-23)

• First release

## 2. Description of user module

User module *Guest Status Version* is not contained in the standard router firmware. Uploading of this user module is described in the Configuration manual (see [1, 2]).

This module restricts access to configuration via the web interface of the router and allows only access to monitoring part.

| SmartFlex SR306 LTE Router N/A                                                         |                                                                                                    |    |  |  |
|----------------------------------------------------------------------------------------|----------------------------------------------------------------------------------------------------|----|--|--|
| Status                                                                                 | General Statu                                                                                                    | IS |  |  |
| General<br>Mobile WAN<br>Network<br>DHCP<br>IPsec<br>WireGuard<br>DynDNS<br>System Log | Mobile Connection<br>SIM Card : 1st<br>IP Address : 10.80.0.27<br>IPv6 Address : Unassigned<br>Rx Data : 23.5 KB<br>Tx Data : 17.2 KB<br>Uptime : 0 days, 8 hours, 17 minutes<br>» More Information «                                                     | on |  |  |
| Administration                                                                         | ETHO                                                                                                    |    |  |  |
| Logout                                                                                 | IP Address         : 10.64.0.53 / 255.255.252.0           IPv6 Address         : fd00:a40::53 / 56           MAC Address         : 02:AD:FF:00:00:53           Rx Data         : 2.0 MB           Tx Data         : 2.8 MB           > More Information « |    |  |  |

Figure 1: Web interface

## 3. Status

Depending on the router configuration the list of menu items can vary. Full list of items which the Status menu section can contain is:

- General
- Mobile WAN
- Network
- DHCP
- IPsec
- WireGuard
- DynDNS
- System log

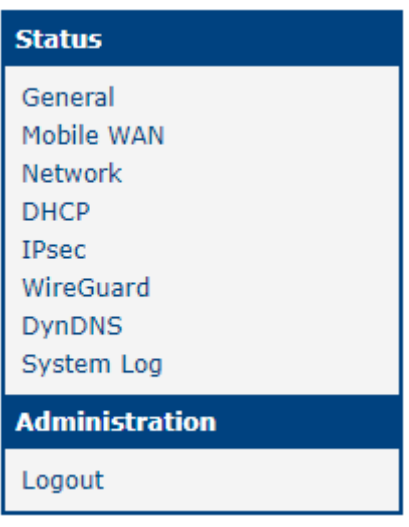

Figure 2: All available items

#### 3.1 General

This section offers quick view of general information about the router.

|                                                                                                    | General Status                                                                                                    | refresh |
|----------------------------------------------------------------------------------------------------|----------------------------------------------------------------------------------------------------|---------|
|                                                                                                    | ETH0                                                                                                    |         |
| IP Address :<br>MAC Address :<br>Rx Data :<br>Tx Data :<br>» More Information «                                                                                        | 10.64.0.34 / 255.255.252.0<br>02:AD:FF:00:00:34<br>8.4 MB<br>2.8 MB                                                                             |         |
|                                                                                                    | FTH1                                                                                                    |         |
| IP Address :<br>MAC Address :<br>Rx Data :<br>Tx Data :<br>» More Information «                                                                                        | 10.65.0.34 / 255.255.252.0<br>02:AD:FF:01:00:34<br>46.1 MB<br>27.5 MB                                                                           |         |
|                                                                                                    | WiFi AP 1                                                                                                    |         |
| IP Address :<br>MAC Address :<br>» More Information «                                                                                                    | Unassigned<br>00:22:88:02:57:FB                                                                                                    |         |
|                                                                                                    | WiFi STA                                                                                                    |         |
| IP Address :<br>MAC Address :<br>» More Information «                                                                                                    | Unassigned<br>00:22:88:02:57:FC                                                                                                    |         |
|                                                                                                    | Peripheral Ports                                                                                                    |         |
| Expansion Port 1 :<br>Expansion Port 2 :<br>Binary Input :<br>Binary Output :                                                                                          | Ethernet<br>WiFi<br>Off<br>Off                                                                                                    |         |
|                                                                                                    | System Information                                                                                                    |         |
| Firmware Version :<br>Serial Number :<br>Hardware UUID :<br>Product Revision :<br>Profile :<br>Supply Voltage :<br>Temperature :<br>Time :<br>Uptime :<br>> Licenses « | 6.4.0 (2023-05-11) BETA<br>ACZ1199000000348<br>N/A<br>N/A<br>Standard<br>24.0 V<br>39 °C<br>2023-05-23 10:02:34<br>3 days, 23 hours, 55 minutes |         |

Figure 3: General status

#### 3.2 Mobile WAN Status

The *Mobile WAN* menu item contains current information about connections to the mobile network. The first part of this page (*Mobile Network Information*) displays basic information about mobile network the router operates in. There is also information about the module, which is mounted in the router.

| Item            | Description                                                                                                    |
|-----------------|----------------------------------------------------------------------------------------------------|
| Registration    | State of the network registration.                                                                                                    |
| Operator        | Specifies the operator's network the router operates in.                                                                                                    |
| Technology      | Transmission technology.                                                                                                    |
| PLMN            | Code of operator                                                                                                    |
| Cell            | Cell the router is connected to.                                                                                                    |
| LAC             | Location Area Code – unique number assigned to each location area.                                                                                                    |
| Channel         | Channel the router communicates on.                                                                                                    |
|                 | <ul> <li>ARFCN in case of GPRS/EDGE technology,</li> </ul>                                                                                                    |
|                 | <ul> <li>UARFCN in case of UMTS/HSPA technology,</li> </ul>                                                                                                    |
|                 | EARFCN in case of LTE technology.                                                                                                    |
| Signal Strength | Signal strength of the selected cell, for details see the Table 2.                                                                                                    |
| Signal Quality  | Signal quality of the selected cell:                                                                                                    |
|                 | <ul> <li>EC/IO for UMTS and CDMA (it's the ratio of the signal received<br/>from the pilot channel – EC – to the overall level of the spectral<br/>density, ie the sum of the signals of other cells – IO).</li> </ul> |
|                 | • RSRQ for LTE technology (Defined as the ratio $\frac{N \times RSRP}{RSSI}$ ).                                                                                                    |
|                 | <ul> <li>The value is not available for the EDGE technology.</li> </ul>                                                                                                    |
| CSQ             | Cell Signal Quality, relative value is given by RSSI (dBm). 2–9 range means Marginal, 10–14 range means OK, 15–16 range means Good, 20–30 range means excellent.                                                       |
| Neighbours      | Signal strength of neighboring hearing cells (GPRS only) <sup>1</sup> .                                                                                                    |
| Manufacturer    | Module manufacturer                                                                                                    |
| Model           | Type of module                                                                                                    |
| Revision        | Revision of module                                                                                                    |
| IMEI            | IMEI (International Mobile Equipment Identity) number of module                                                                                                    |
| ESN             | ESN (Electronic Serial Number) number of module (for CDMA routers)                                                                                                    |
| MEID            | MEID number of module                                                                                                    |
| ICCID           | Integrated Circuit Card Identifier is international and unique serial number of the SIM card.                                                                                                    |

Table 1: Mobile Network Information

<sup>&</sup>lt;sup>1</sup>If a neighboring cell for GPRS is highlighted in red, router may repeatedly switch between the neighboring and the primary cell affecting the router's performance. To prevent this, re-orient the antenna or use a directional antenna.

The value of signal strength is displayed in different color: in black for good, in orange for fair and in red for poor signal strength.

| Signal<br>strength | GPRS/EDGE/CDMA<br>(RSSI) | UMTS/HSPA<br>(RSCP) | LTE<br>(RSRP)       |
|--------------------|--------------------------|---------------------|---------------------|
| good               | > -70 dBm                | > -75 dBm           | > -90 dBm           |
| fair               | -70 dBm to -89 dBm       | -75 dBm to -94 dBm  | -90 dBm to -109 dBm |
| poor               | < -89 dBm                | < -94 dBm           | < -109 dBm          |

Table 2: Value ranges of signal strength for different technologies.

The middle part of this page displays information about mobile signal quality, transferred data and number of connections for all the SIM cards (for each period). The router has standard intervals, such as the previous 24 hours and last week, and also period starting with *Accounting Start* defined for the MWAN module.

| Period      | Description                                |
|-------------|--------------------------------------------|
| Today       | Today from 0:00 to 23:59                   |
| Yesterday   | Yesterday from 0:00 to 23:59               |
| This week   | This week from Monday 0:00 to Sunday 23:59 |
| Last week   | Last week from Monday 0:00 to Sunday 23:59 |
| This period | This accounting period                     |
| Last period | Last accounting period                     |

Table 3: Description of Periods

| Item         | Description                                                                        |
|--------------|------------------------------------------------------------------------------------|
| RX data      | Total volume of received data                                                      |
| TX data      | Total volume of sent data                                                          |
| Connections  | Number of connection to mobile network establishment                               |
| Signal Min   | Minimal signal strength                                                            |
| Signal Avg   | Average signal strength                                                            |
| Signal Max   | Maximal signal strength                                                            |
| Cells        | Number of switch between cells                                                     |
| Availability | Availability of the router via the mobile network (expressed as a percent-<br>age) |

Table 4: Mobile Network Statistics

Tips for Mobile Network Statistics table:

- *Availability* is expressed as a percentage. It is the ratio of time connection to the mobile network has been established to the time that router has been is turned on.
- Placing your cursor over the maximum or minimum signal strength will display the last time the router reached that signal strength.

The last part (*Connection Log*) displays information about the mobile network connections and any problems that occurred while establishing them.

|                                                                                                    |                                                                                                    | Mobi                                                                             | le WAN Status                                                                    | ;                                                          |                                                                                    | refresh                                                      |
|----------------------------------------------------------------------------------------------------|----------------------------------------------------------------------------------------------------|----------------------------------------------------------------------------------|----------------------------------------------------------------------------------|------------------------------------------------------------|------------------------------------------------------------------------------------|--------------------------------------------------------------|
|                                                                                                    |                                                                                                    | Mobile Ne                                                                        | etwork Informat                                                                  | tion                                                       |                                                                                    |                                                              |
| Registration<br>Operator<br>Technology<br>PLMN<br>Cell<br>LAC<br>Channel<br>Signal Strength<br>Signal Quality<br>» More Informatio | : Home Network<br>: Vodafone<br>: LTE<br>: 23003<br>: 10A80C<br>: 947C<br>: 6400<br>: -71 dBm<br>: -7 dB |                                                                                  |                                                                                  |                                                            |                                                                                    |                                                              |
|                                                                                                    |                                                                                                    | Statistic                                                                        | s for 1st SIM ca                                                                 | ard                                                        |                                                                                    |                                                              |
| Rx Data<br>Tx Data<br>Connections<br>Signal Min<br>Signal Avg<br>Signal Max<br>Cells<br>Availability                               | Today<br>: 0 KB<br>: 0 KB<br>: -74 dBm<br>: -72 dBm<br>: -71 dBm<br>: 1<br>: 100.0%                      | Yesterday<br>24 KB<br>908 KB<br>6<br>-73 dBm<br>-71 dBm<br>-71 dBm<br>1<br>99.2% | This Week<br>24 KB<br>908 KB<br>6<br>-74 dBm<br>-72 dBm<br>-71 dBm<br>1<br>99.8% | Last Week<br>0 KB<br>0 KB<br>?<br>?<br>?<br>0<br>0.0%      | This Period<br>24 KB<br>908 KB<br>6<br>-74 dBm<br>-72 dBm<br>-71 dBm<br>1<br>99.8% | Last Period<br>0 KB<br>0 KB<br>?<br>?<br>?<br>0<br>0.0%      |
|                                                                                                    | Statistics for 2nd SIM card                                                                              |                                                                                  |                                                                                  |                                                            |                                                                                    |                                                              |
| Rx Data<br>Tx Data<br>Connections<br>Signal Min<br>Signal Avg<br>Signal Max<br>Cells<br>Availability                               | Today<br>: 0 KB<br>: 0 KB<br>: ?<br>: ?<br>: ?<br>: 0<br>: 0.0%                                          | Yesterday<br>0 KB<br>0 KB<br>0<br>?<br>?<br>?<br>0<br>0.0%                       | This Week<br>0 KB<br>0 KB<br>0<br>?<br>?<br>?<br>0<br>0.0%                       | Last Week<br>0 KB<br>0 KB<br>0<br>?<br>?<br>?<br>0<br>0.0% | This Period<br>0 KB<br>0 KB<br>0<br>?<br>?<br>?<br>0<br>0.0%                       | Last Period<br>0 KB<br>0 KB<br>0<br>?<br>?<br>?<br>0<br>0.0% |
| 2019-08-21 23:20                                                                                                    | :07 (1st SIM car                                                                                         | d) Connection                                                                    | successfully e                                                                   | stablished.                                                |                                                                                    |                                                              |

Figure 4: Mobile WAN status

#### 3.3 Network

To view system information about the router operation, select the *Network* item in the main menu. The upper part of the window displays detailed information about active interfaces:

| Interface  | Description                                |
|------------|--------------------------------------------|
| eth0, eth1 | Network interfaces (ethernet connection)   |
| ppp0       | Interface (active connection to GPRS/EDGE) |
| tun0       | OpenVPN tunnel interface – if configured   |
| ipsec0     | IPSec tunnel interface – if configured     |
| gre1       | GRE tunnel interface – if configured       |
| usb0       | USB interface                              |

Table 5: Description of interface in network status

By each of the interfaces is then shown the following information:

| Item       | Description                                                                                                    |
|------------|----------------------------------------------------------------------------------------------------|
| HWaddr     | Hardware (unique) address of networks interface                                                                                                    |
| inet       | IP address of interface                                                                                                    |
| P-t-P      | IP address second ends connection                                                                                                    |
| Bcast      | Broadcast address                                                                                                    |
| Mask       | Mask of network                                                                                                    |
| MTU        | Maximum packet size that the equipment is able to transmit                                                                                                    |
| Metric     | Number of routers, over which packet must go trought                                                                                                    |
| RX         | <ul> <li>packets – received packets</li> <li>errors – number of errors</li> <li>dropped – dropped packets</li> <li>overruns – incoming packets lost because of overload</li> <li>frame – wrong incoming packets because of incorrect packet size</li> </ul>                |
| ТХ         | <ul> <li>packets – transmit packets</li> <li>errors – number of errors</li> <li>dropped – dropped packets</li> <li>overruns – outgoing packets lost because of overload</li> <li>carrier – wrong outgoing packets with errors resulting from the physical layer</li> </ul> |
| collisions | Number of collisions on physical layer                                                                                                    |
| txqueuelen | Length of front network device                                                                                                    |
| RX bytes   | Total number of received bytes                                                                                                    |
| TX bytes   | Total number of transmitted bytes                                                                                                    |
|            | Table 6: Description of information in network status                                                                                                    |

It is possible to read status of connection to mobile network from the network information. If the connection to mobile network is active, then it is in the system information shown as a ppp0 interface.

|                                                                                                    | Network Status                                                                                                    | refresh                                           |  |  |  |  |
|----------------------------------------------------------------------------------------------------|----------------------------------------------------------------------------------------------------|---------------------------------------------------|--|--|--|--|
|                                                                                                    | Interfaces                                                                                                    |                                                   |  |  |  |  |
| eth0 Link encap:Ethernet HWaddr 02:AD:FF:00:00:34<br>inet addr:10.64.0.34 Bcast:10.64.3.255 Mask:255.255.252.0<br>UP BROADCAST RUNNING MULTICAST MTU:1500 Metric:1<br>RX packets:112271 errors:0 dropped:222 overruns:0 frame:0<br>TX packets:7381 errors:0 dropped:0 overruns:0 carrier:0<br>collisions:0 txqueuelen:1000<br>RX bytes:8851965 (8.4 MB) TX bytes:2989777 (2.8 MB)<br>Interrupt:39 Base address:0x8000 |                                                                                                    |                                                   |  |  |  |  |
| eth1                                                                                                    | Link encap:Ethernet HWaddr 02:AD:FF:01:00:34<br>inet addr:10.65.0.34 Bcast:10.65.3.255 Mask:255.255.252.0<br>UP BROADCAST RUNNING MULTICAST MTU:1500 Metric:1<br>RX packets:969092 errors:5 dropped:3172 overruns:0 frame:5<br>TX packets:728827 errors:0 dropped:0 overruns:0 carrier:0<br>collisions:0 txqueuelen:1000<br>RX bytes:48363352 (46.1 MB) TX bytes:28936179 (27.5 MB)<br>Interrupt:66                                                                                                    |                                                   |  |  |  |  |
| <pre>lo Link encap:Local Loopback<br/>inet addr:127.0.0.1 Mask:255.0.0.0<br/>UP LOOPBACK RUNNING MTU:65536 Metric:1<br/>RX packets:0 errors:0 dropped:0 overruns:0 frame:0<br/>TX packets:0 errors:0 dropped:0 overruns:0 carrier:0<br/>collisions:0 txqueuelen:1000<br/>RX bytes:0 (0.0 B) TX bytes:0 (0.0 B)</pre>                                                                                                  |                                                                                                    |                                                   |  |  |  |  |
|                                                                                                    | Route Table                                                                                                    |                                                   |  |  |  |  |
| Destinati<br>0.0.0.0<br>10.64.0.0<br>10.65.0.0<br>10.65.0.1                                                                                                    | ion         Gateway         Genmask         Flags         Metric         Ref           10.65.0.1         0.0.0.0         UG         0         0         0         0         0         0         0         0         0         0         0         0         0         0         0         0         0         0         0         0         0         0         0         0         0         0         0         0         0         0         0         0         0         0         0         0         0         0         0         0         0         0         0         0         0         0         0         0         0         0         0         0         0         0         0         0         0         0         0         0         0         0         0         0         0         0         0         0         0         0         0         0         0         0         0         0         0         0         0         0         0         0         0         0         0         0         0         0         0         0         0         0         0         0         0 | Use Iface<br>0 eth1<br>0 eth0<br>0 eth1<br>0 eth1 |  |  |  |  |

Figure 5: Network status

#### 3.4 DHCP

DHCP Status menu section contains information about active DHCP leases.

|                                 | DHCP Status                         |                                   |                                                                |                 |  |  |  |
|---------------------------------|-------------------------------------|-----------------------------------|----------------------------------------------------------------|-----------------|--|--|--|
|                                 | Active DHCP Leases (LAN)            |                                   |                                                                |                 |  |  |  |
| IPv4 Address<br>10.65.2.1       | Lease Starts<br>2023-05-31 09:38:11 | Lease Ends<br>2023-05-31 09:48:11 | MAC<br>02:ad:ff:01:00:50                                       | Hostname<br>N/A |  |  |  |
| IPv6 Address<br>fd00:a41::1:100 | Lease Starts<br>2023-05-31 09:40:01 | Lease Ends<br>2023-05-31 09:50:01 | IA-NA<br>\001\000\000\000\000\003\000\001\002\255\377\001\001y |                 |  |  |  |
|                                 |                                     | Figure 6: DHC                     | P status                                                       |                 |  |  |  |

#### 3.5 IPsec

IPsec Status menu section contains information about currently used IPsec tunnels.

| IPsec Status refresh                                                                                                    |
|----------------------------------------------------------------------------------------------------|
| IPsec Tunnels Information                                                                                                    |
| Daemon Information:                                                                                                    |
| <pre>strongSwan swanct1 5.9.8 uptime: 16 seconds, since May 18 14:15:29 2023 worker threads: 16 total, 11 idle, working: 4/0/1/0 job queues: 0/0/0/0 jobs scheduled: 0 IKE_SAs: 0 total, 0 half-open mallinfo: sbrk 2433024, mmap 0, used 218040, free 2214984 loaded plugins: charon nonce revocation pubkey pem openss1 curl kernel-netlink socket-default vici updown xauth-generic</pre> |
| Connections:                                                                                                    |
| <pre>ipsec1-1: IKEv1, reauthentication every 3060s<br/>local: 0.0.00<br/>remote: 0.0.00<br/>local pre-shared key authentication:<br/>remote pre-shared key authentication:<br/>ipsec1-1: TUNNEL, rekeying every 3060s<br/>local: dynamic<br/>remote: dynamic</pre>                                                                                                    |
| Security Associations:                                                                                                    |
|                                                                                                    |

Figure 7: IPsec status

#### 3.6 WireGuard

WireGuard status section contains information about active WireGuard tunnels.

| WireGuard Tunnel Status                                                                                                    |  |  |  |  |
|----------------------------------------------------------------------------------------------------|--|--|--|--|
| 1st WireGuard Tunnel Information                                                                                               |  |  |  |  |
| <pre>interface: wg1 public key: REpYvtdGLp8rLgUsq9ZJHkZP0seM2vVB7LyHpdnGVkw= private key: (hidden) listening port: 51820</pre> |  |  |  |  |
| <pre>peer: CJRZzOSqHYwh3Vf7HXZAWaV3QQGV03wPkjKOV6saD1A=     preshared key: (hidden)     allowed ips: 192.0.0.0/4</pre>         |  |  |  |  |
| 2nd WireGuard Tunnel Information                                                                                               |  |  |  |  |
| WireGuard is disabled.                                                                                                    |  |  |  |  |
| 3rd WireGuard Tunnel Information                                                                                               |  |  |  |  |
| WireGuard is disabled.                                                                                                    |  |  |  |  |
| 4th WireGuard Tunnel Information                                                                                               |  |  |  |  |
| WireGuard is disabled.                                                                                                    |  |  |  |  |

Figure 8: WireGuard status

#### 3.7 DynDNS

DynDNS status contains brief information about DynDNS service.

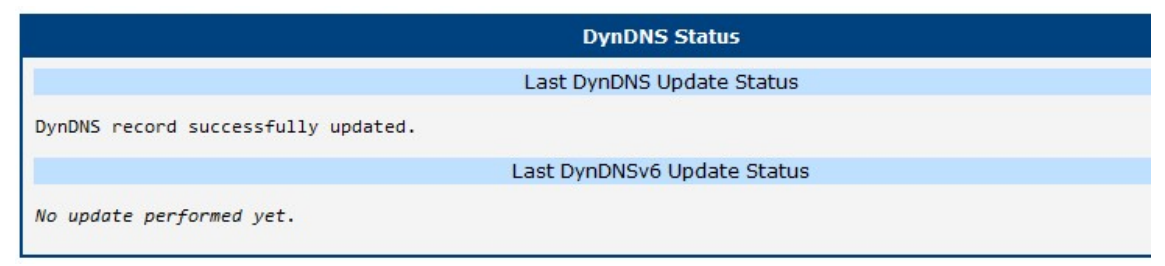

Figure 9: DynDNS status

#### 3.8 System Log

In case of any problems with connection to GPRS it is possible to view the system log by pressing the *System Log* menu item. In the window, are displayed detailed reports from individual applications running in the router. Use the *Save Log* button to save the system log to a connected computer.

The Syslog default size is 1000 lines. After reaching 1000 lines create a new file for storing system log. After completion of the 1000 lines in the second file, the first file is deleted and creates a new one.

| System Log                                                                                                    |  |  |  |  |  |  |  |
|----------------------------------------------------------------------------------------------------|--|--|--|--|--|--|--|
| System Messages                                                                                                    |  |  |  |  |  |  |  |
| System Messages           2023-05-04 11:03:55 MAIN[1137]: +name: sca.cgi           2023-05-04 11:08:13 MAIN[1139]: main - PID: 1139, PPID: 713           2023-05-04 11:08:13 MAIN[1139]: +name: passwd.cgi           2023-05-04 11:08:13 MAIN[1139]: +name: passwd.cgi           2023-05-04 11:12:22 MAIN[1141]: main - PID: 1141, PPID: 713           2023-05-04 11:12:22 MAIN[1141]: +name: sim.cgi           2023-05-04 11:13:19 MAIN[1142]: main - PID: 1142, PPID: 713           2023-05-04 11:13:19 MAIN[1142]: main - PID: 1142, PPID: 713           2023-05-04 11:13:19 MAIN[1142]: main - PID: 1156, PPID: 713           2023-05-04 11:13:19 MAIN[1156]: main - PID: 1156, PPID: 713           2023-05-04 11:51:56 MAIN[1156]: main - PID: 1156, PPID: 713           2023-05-04 11:51:56 MAIN[1156]: main - PID: 1156, PPID: 713           2023-05-04 11:51:56 MAIN[1156]: main - PID: 1156, PPID: 713           2023-05-04 11:51:56 MAIN[1156]: main - PID: 1156, PPID: 713           2023-05-04 11:51:56 MAIN[1156]: main - PID: 1156, PPID: 713           2023-05-04 11:51:56 MAIN[1156]: main - PID: 1175, PPID: 713           2023-05-04 11:51:56 http: user 'root' logged in from 10.64.0.1           2023-05-04 11:52:03 MAIN[1175]: main - PID: 1175, PPID: 713           2023-05-04 11:52:03 MAIN[1175]: main - PID: 1175, PPID: 713           2023-05-04 11:52:03 MAIN[1175]: main - PID: 1000 |  |  |  |  |  |  |  |
| 2023-05-04 13:33:25 MAIN[1197]: main - PID: 1197, PPID: 713<br>2023-05-04 13:33:25 MAIN[1197]: +name: slog.cgi<br>2023-05-04 13:33:30 MAIN[1201]: main - PID: 1201, PPID: 713                                                                                                    |  |  |  |  |  |  |  |
| 2023-05-04 13:33:30 MAIN[1201]: +name: ppp_status.cgi<br>2023-05-04 13:33:35 MAIN[1204]: main - PID: 1204, PPID: 713<br>2023-05-04 13:33:35 MAIN[1204]: +name: index.cgi                                                                                                    |  |  |  |  |  |  |  |
| 2023-05-04 13:33:35 MAIN[1204]: main_index<br>2023-05-04 13:34:09 MAIN[1207]: main - PID: 1207, PPID: 713<br>2023-05-04 13:34:09 MAIN[1207]: +name: slog.cgi                                                                                                    |  |  |  |  |  |  |  |
| Save Log                                                                                                    |  |  |  |  |  |  |  |

Figure 10: System log

# 4. Related Documents

You can obtain product-related documents on Engineering Portal at icr.advantech.cz address.

To get your router's *Quick Start Guide*, *User Manual*, *Configuration Manual*, or *Firmware* go to the *Router Models* page, find the required model, and switch to the *Manuals* or *Firmware* tab, respectively.

The Router Apps installation packages and manuals are available on the Router Apps page.

For the *Development Documents*, go to the *DevZone* page.